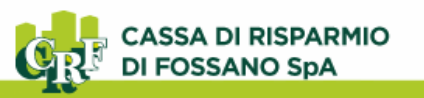

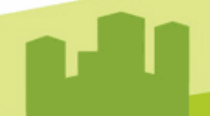

# **CRFOnline – Internet Banking**

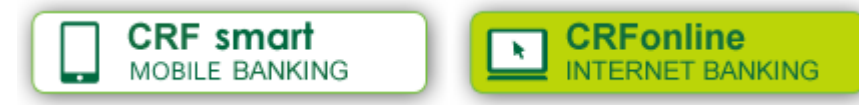

### Installazione del Token Software

Scarica l'app **CRFossano Smart** ed installa il Token Software sul tuo dispositivo. Ricorda che per garantire il corretto funzionamento è necessario autorizzare l'accesso ad alcune funzionalità del dispositivo.

#### 1. Inserisci nome Utente e Password

Inserisci Utente e Password per accedere (se si tratta del tuo primo accesso, il Nome utente è quello presente sul contratto o sulla mail che ti abbiamo inviato, mentre la prima password è quella inviata via SMS). Cliccando su accedi inizia il processo di installazione del Mobile Token.

| CRFOSSANO      | Installazione Token                                                                                                    |  |  |
|----------------|----------------------------------------------------------------------------------------------------|--|--|
| 0C9999 RICORDA | Per continuare è necessario installare il token<br>software. Clicca su "OK" riceverai un SMS contenente<br>il codice necessario per confermare l'attivazione del<br>token software. Successivamente ti verrà chiesto di<br>scegliere un PIN da digitare per la generazione degli<br>OTP. |  |  |
| Accedi         | Ok                                                                                                    |  |  |

#### 2. Inserisci il codice ricevuto tramite SMS

Ricevi un SMS con il codice di attivazione del Token. Inseriscilo (*puoi copiarlo ed incollarlo*) nel campo "Codice SMS" e conferma cliccando su "OK".

|                              | Installazione Token                                   |
|------------------------------|-------------------------------------------------------|
|                              | Installazione Mobile Token                            |
|                              | Inserisci il codice di installazione ricevuto via sms |
|                              | Codice SMS                                            |
| 09:20                        | H97YW6NY                                              |
|                              |                                                       |
| ttivazione token<br>197YW6NY | Ok                                                    |

#### 3. Scegli un PIN di 4 cifre

Scegli un PIN di 4 cifre. Il PIN viene abbinato al Token e ti servirà per i successivi accessi e per le diposizioni. Ricordalo e non rivelarlo a nessuno.

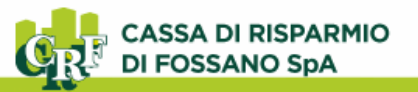

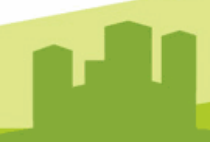

## Accesso e disposizioni utilizzando l'app CRFossano Smart

Accedi al tuo Internet Banking in modo semplice e veloce, utilizzando l'app CRFossano Smart.

#### 1. Inserisci nome Utente e Password

Inserisci Utente e Password per accedere.

Se clicchi sul pulsante "**Ricorda**" attivi il **Fingerprint**: dal prossimo accesso potrai utilizzare l'impronta digitale in sostituzione della Password.

#### 2. Inserisci il PIN di 4 cifre

Scrivi il PIN di 4 cifre che hai scelto al primo accesso, questo attiverà automaticamente il mobile token sul dispositivo permettendoti un accesso in totale sicurezza.

|                    | CRFOSSANO<br>smart |  |  |
|--------------------|--------------------|--|--|
| 06170C9999 RICORDA | 6                  |  |  |
| A Password         | Pin MOSTRA         |  |  |
| Accedi             | Accedi             |  |  |

Per autorizzare le disposizioni, basta l'impronta digitale o il PIN a 4 cifre.

#### 1. Inserisci i dati dell'operazione

Completa l'inserimento dei dati dell'operazione e clicca su "Autorizza".

#### 2. Autorizza tramite impronta digitale

Verifica che il riepilogo dell'operazione sia corretto ed utilizza l'impronta digitale per completarne l'autorizzazione. In alternativa, cliccando su "non desidero utilizzare il Fingerprint", puoi inserire il tuo PIN a 4 cifre.

| 532000000100000                                      | D                                     | ROSSI M<br>IT198061 | ROSSI MARIO<br>IT198061700000000000000000 |                                         |
|------------------------------------------------------|---------------------------------------|---------------------|-------------------------------------------|-----------------------------------------|
| ario<br>IT29V0617046<br>sociale<br>CASSA DI RISPARMI | 5321000001500000<br>IO DI FOSSANO SPA | Contable<br>99.9    | 99,99 €                                   | Disponibile<br>99.999,99€               |
|                                                      | 46321                                 |                     |                                           |                                         |
|                                                      | Ordinario                             |                     |                                           |                                         |
|                                                      | Test 2                                | Former              | reations à state assau                    | la con especial                         |
|                                                      | 0,01 €                                | Lope                | irazione e stata esegu                    | ita con successo?                       |
|                                                      | 02/04/2020                            |                     |                                           |                                         |
|                                                      | 02/04/2020                            | Benefici            | iario                                     | ROSSI PAOLO                             |
| ddebito                                              | 02/04/2020                            | IBAN                | 1129906170                                | 000000000000000000000000000000000000000 |
|                                                      |                                       | Ragione             | carea publication                         | NO DI EGGEANO SDA                       |
|                                                      |                                       | C48                 | CASSA DI RISPAR                           | MID DI FUSSANO SPA                      |
|                                                      |                                       | CAB                 |                                           | Ordinario                               |
|                                                      |                                       | Dascrizi            | one                                       | TEST                                    |
|                                                      |                                       | Importo             |                                           | 100,00 €                                |
| il Cinemalat                                         |                                       | Commis              | isioni                                    | 0,00 (                                  |
| ringerprint                                          |                                       | Data adi            | debito                                    | 30/07/2019                              |
|                                                      |                                       | Data val            | uta                                       | 30/07/2019                              |
|                                                      |                                       | Data esa            | ecuzione addebito                         | 30/07/2019                              |
| AUTORIZZA                                            | 0                                     |                     | Elenco                                    |                                         |
|                                                      |                                       |                     |                                           |                                         |

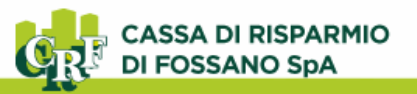

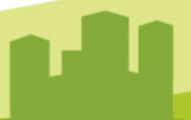

## Accesso e disposizioni utilizzando CRFOnline Web

Preferisci accedere ed operare tramite Web? Segui queste istruzioni per scoprire come fare.

L'accesso alla piattaforma CRFOnline WEB avviene tramite sito <u>www.crfossano.it</u>, cliccando sul link "CRFOnline – Internet Banking". Salva il sito tra i "Preferiti" per averlo sempre a portata di click.

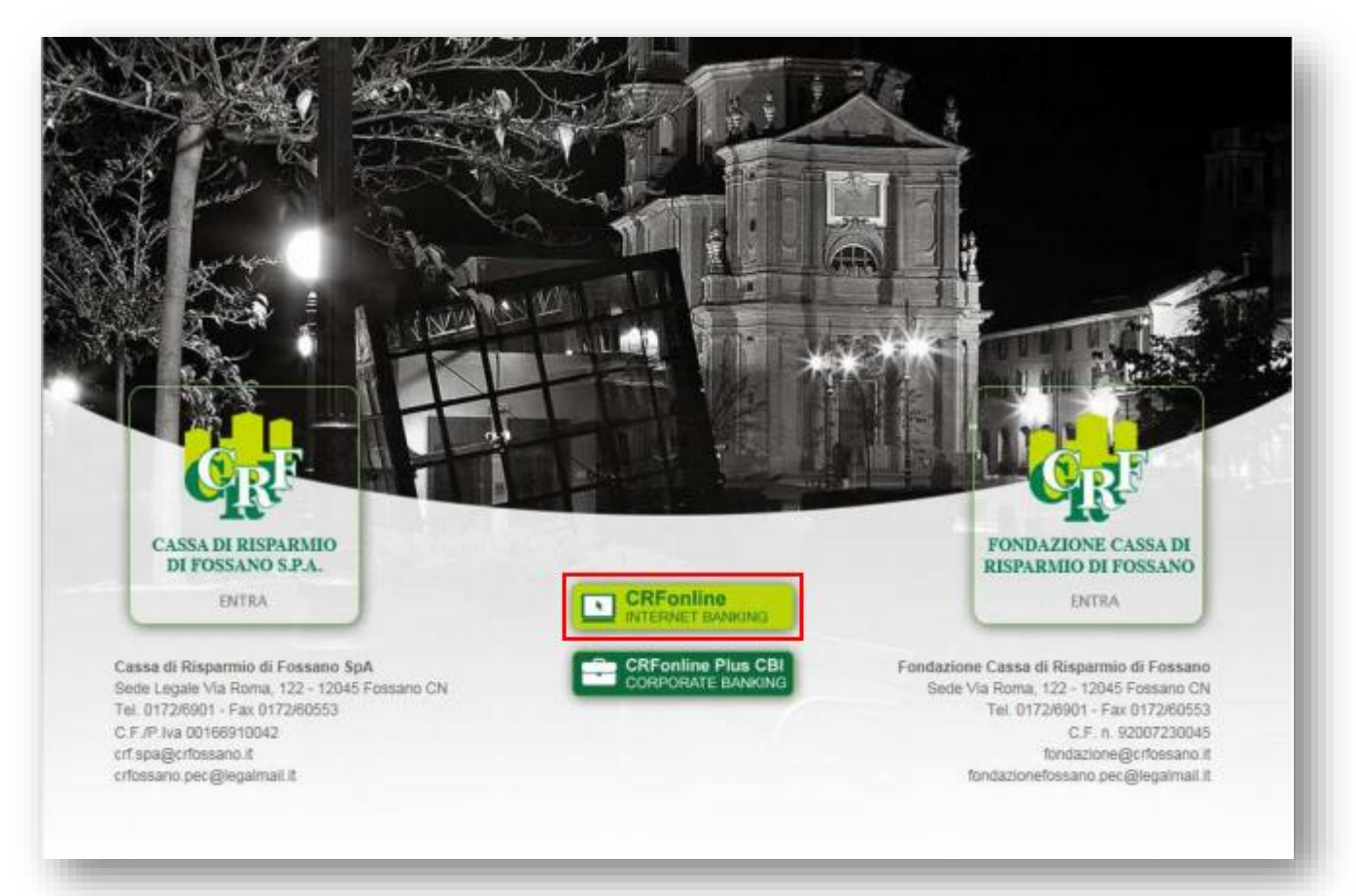

#### 1. Inserisci nome Utente e Password

Inserisci nome Utente e Password e clicca su "Accedi".

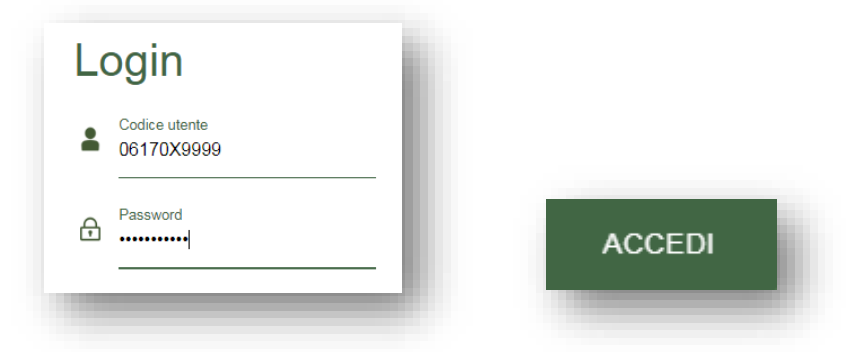

#### 2. Inserisci l'OTP Login

Ti viene richiesto un "OTP Login", da recuperare utilizzando il token installato sul tuo cellulare:

- Apri l'app CRFossano smart e clicca su "Mobile token"
- Clicca sul pulsante "OTP Login" e inserisci il tuo PIN a 4 cifre

Inserisci sul PC il codice OTP generato dall'app per completare l'accesso.

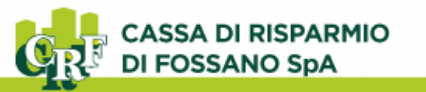

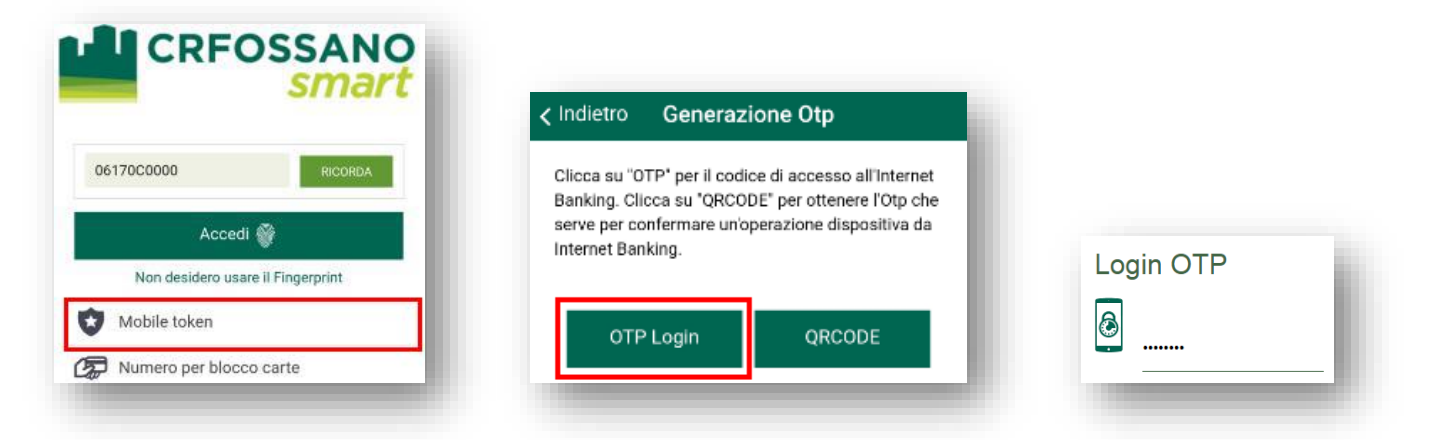

### Autorizzazione disposizioni da CRFOnline WEB

Per autorizzare le disposizioni inserite da Web in tutta sicurezza, genera un OTP (One Time Password) utilizzando il Mobile Token installato sul tuo dispositivo.

#### 1. Completa l'operazione e scopri il QRCode

Completato l'inserimento dei dati dell'operazione, al fondo del riepilogo clicca sulla seguente sull'icona per aprire il codice QR di sicurezza.

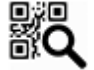

#### 2. Inquadra il QRCode e genera l'OTP

Ti viene richiesto un OTP dispositivo per autorizzare l'operazione. Genera l'OTP fotografando il QRCode.

- Apri l'app CRFossano smart e clicca su "Mobile token"
- Clicca sul pulsante "QRCODE" ed inquadra il codice QR
- Inserisci il PIN di 4 cifre.

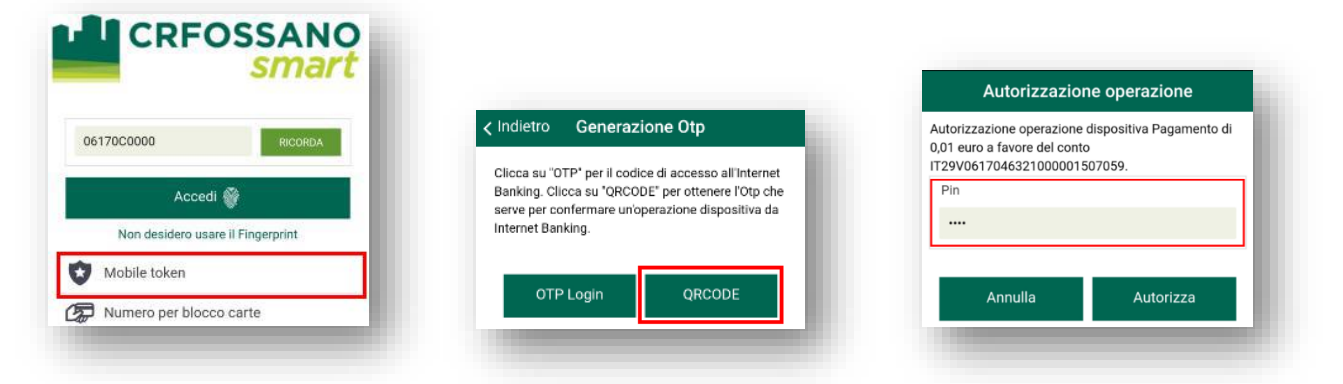

#### 3. Inserisci il codice OTP su CRFOnline Web

Copia il codice OTP generatosi nell'apposito spazio su CRFOnline Web ed autorizza l'operazione.

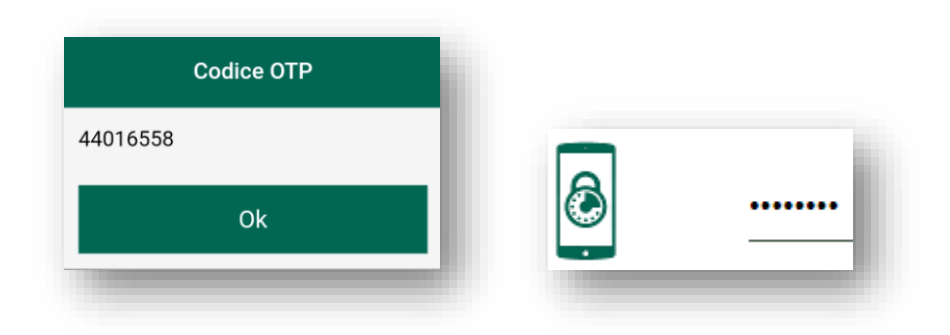